# • Fare clic sull'icona del menu.

| 😑 🔉 I S H POS Dish Video Den | no Italy AREA ORDINI AP     | ERTI ACCOUNT CLIENTI |                     | ¢ |
|------------------------------|-----------------------------|----------------------|---------------------|---|
| Ristorante<br>2 posti        | <b>Terrazza</b><br>80 posti | Vendita diretta      | Aggregatore di cibo |   |
| E-commerce                   |                             |                      |                     |   |
|                              |                             |                      |                     |   |
|                              |                             |                      |                     |   |
|                              |                             |                      |                     |   |
|                              |                             |                      |                     |   |
|                              |                             |                      |                     |   |

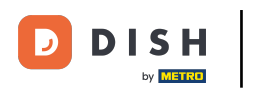

#### Scorrere verso il basso.

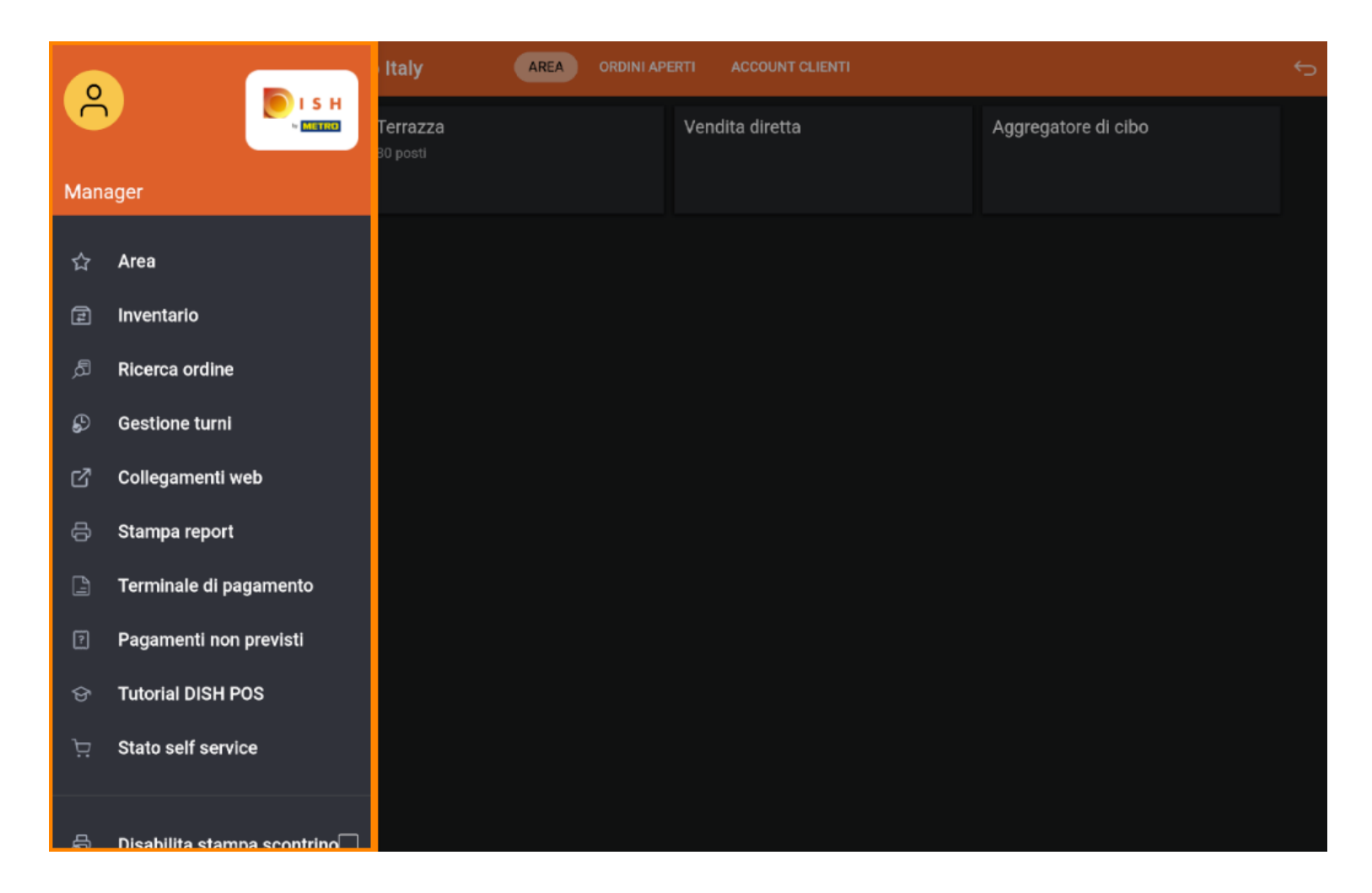

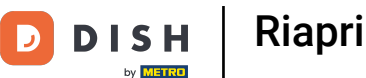

#### • Fare clic su Ristampa/Riapertura dell'ordine.

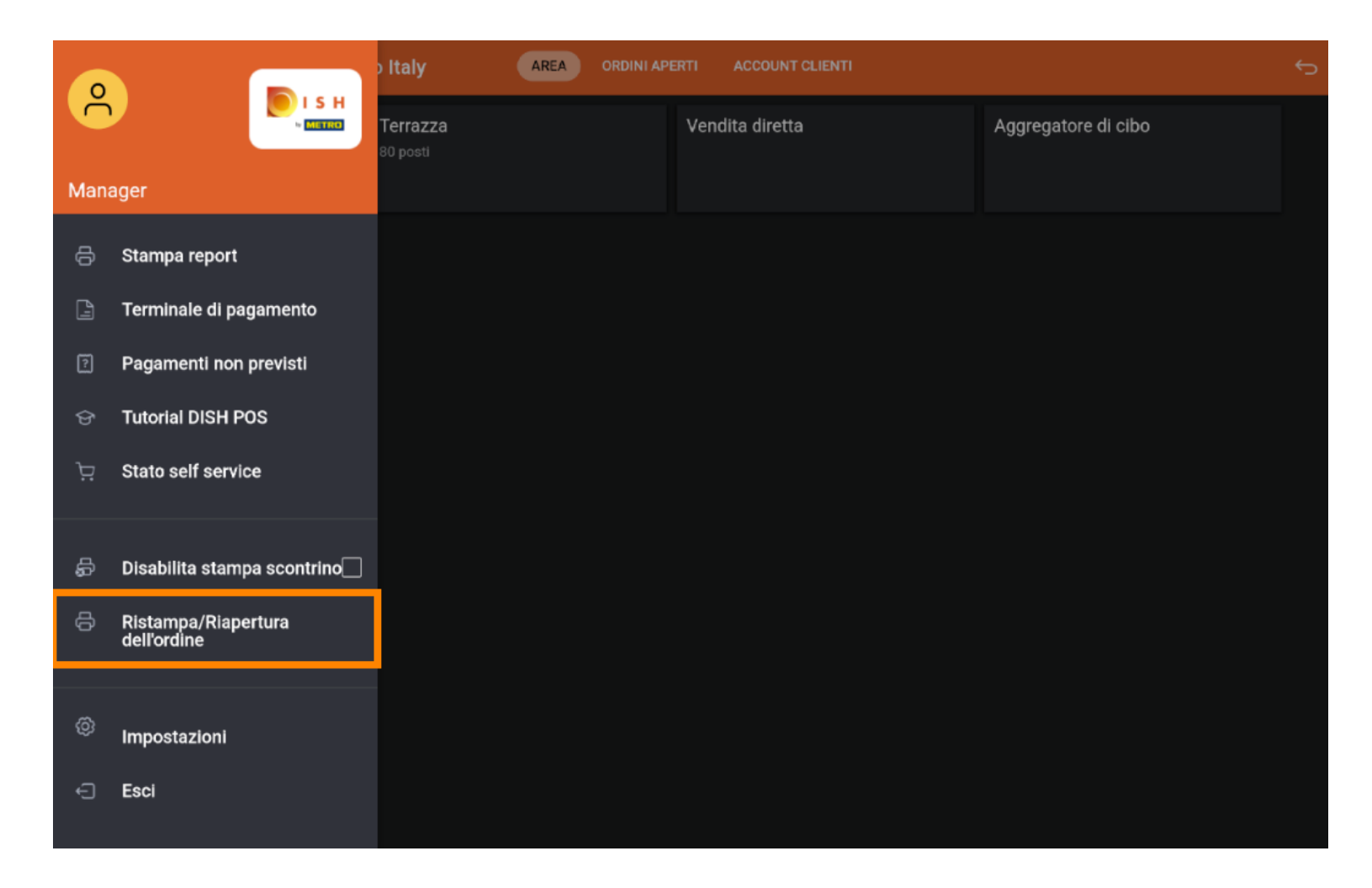

![](_page_3_Picture_0.jpeg)

# • Fare clic sull'ordine.

![](_page_3_Picture_3.jpeg)

![](_page_4_Picture_0.jpeg)

Gli ordini di cassa possono essere aperti nello stesso turno, cliccando su Riaprire l'ordine. Nota: per i pagamenti EFT questo non è possibile.

| Seleziona un c | ordine             |                 | E = 3                        |                   |  |
|----------------|--------------------|-----------------|------------------------------|-------------------|--|
| #41<br>15.47   | Tavolo 1 / Support | € 29,50         | Selezionare un ordine per ve | edere i dettagli. |  |
|                |                    |                 |                              |                   |  |
|                |                    |                 |                              |                   |  |
|                |                    |                 |                              |                   |  |
| Riapri ordine  |                    | Stampa duplicat |                              |                   |  |
|                |                    |                 |                              |                   |  |

![](_page_5_Picture_0.jpeg)

### Cliccare su Stampa duplicato per ristampare la fattura.

![](_page_5_Picture_3.jpeg)

### Ecco fatto. Hai finito.

| ≡ ріsн Pos Dish Video Der | no Italy AREA ORDINI A      | PERTI ACCOUNT CLIENTI | ÷                   | 5 |
|---------------------------|-----------------------------|-----------------------|---------------------|---|
| Ristorante<br>2 posti     | <b>Terrazza</b><br>80 posti | Vendita diretta       | Aggregatore di cibo |   |
| E-commerce                |                             |                       |                     |   |
|                           |                             |                       |                     |   |
|                           |                             |                       |                     |   |
|                           |                             |                       |                     |   |
|                           |                             |                       |                     |   |
|                           |                             |                       |                     |   |

![](_page_7_Picture_0.jpeg)

![](_page_7_Picture_2.jpeg)

Scansiona per andare al lettore interattivo